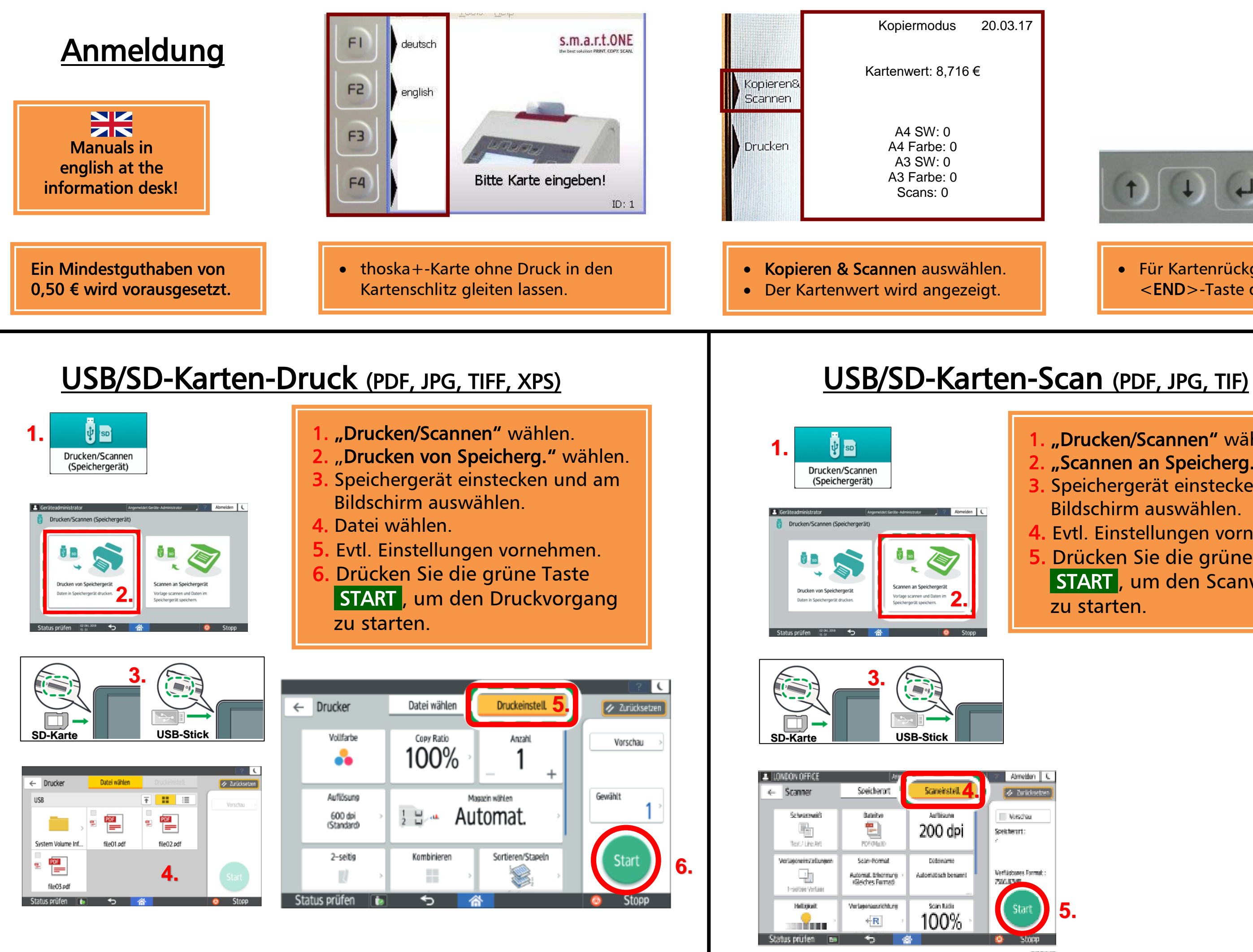

020563

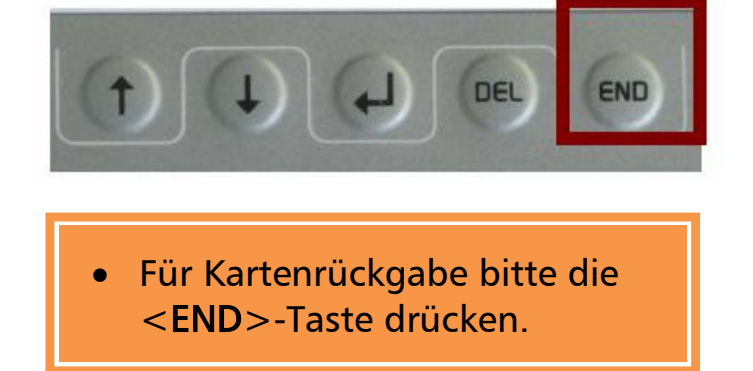

1. "Drucken/Scannen" wählen. 2. "Scannen an Speicherg." wählen. 3. Speichergerät einstecken und am Bildschirm auswählen. 4. Evtl. Einstellungen vornehmen. 5. Drücken Sie die grüne Taste START, um den Scanvorgang zu starten.

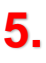

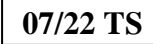